| オーダーシステム使用マニュアル 「チ | ーム納 |
|--------------------|-----|
|--------------------|-----|

アカウント登録方法(ARTE SS専用)

チームから共有されたQRコードまたはURLからアカウント登録画面を開きます。

https://teamorder.acuore.jp/z101\_wp01\_login?1,B556\_000,05936133

下記の画面が開かれますので、内容をご入力ください。

2

| 基本情報       |                             |                                    |
|------------|-----------------------------|------------------------------------|
| ユーザーID     | くユーザーIDは入力                  | <mark>不要です。</mark>                 |
| ユーザー名      | * 山田太郎                      |                                    |
| ユーザー名 (カナ) | ヤマダタロウ                      |                                    |
| パスワード      | * fv9tqwVFSp4q              | ログインに必要な情報をお送                      |
| メールアドレス    | * taro.yamadademo@gmail.com | 必ず、確認可能なアドレスをさ                     |
| お届け希望時間    | 12時~14時♥                    |                                    |
| 送り先1       |                             |                                    |
| 送り先名       | 山田太郎                        |                                    |
| 郵便番号       | 102 - 0082 住所検索             |                                    |
| 住所1        | 東京都千代田区一番町13-1              |                                    |
| 住所2        |                             |                                    |
| 電話番号       | 036 - 712 - 2215            | キロはナベフィー しに独日ナル-                   |
| 送り先2       |                             | 間面は9へ(ナームに納面させ)<br>洋り生1~3のボネカけ不更です |
| 送り先名       |                             |                                    |
| 郵便番号       |                             |                                    |
| 住所1        |                             |                                    |
| 住所2        |                             |                                    |
| 電話番号       |                             |                                    |
| 送り先3       |                             |                                    |
| 送り先名       |                             |                                    |
| 郵便番号       | -      住所検索                 |                                    |
| 住所1        |                             |                                    |
| 住所2        |                             |                                    |
| 電話番号       |                             |                                    |

3 必要な情報をご入力ののち [実行] ボタンをクリックしてください。

アカウント登録完了です。

ご登録いただいたアドレス宛にメールが届きますので、ご確認ください。

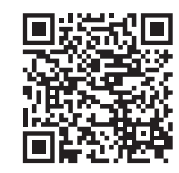

品

## オーダーシステム使用マニュアル チーム納品 **@ACUORE**®

ご注文方法

アカウントを登録いただいた際に届くメールに記載されたURLよりログインしてください。

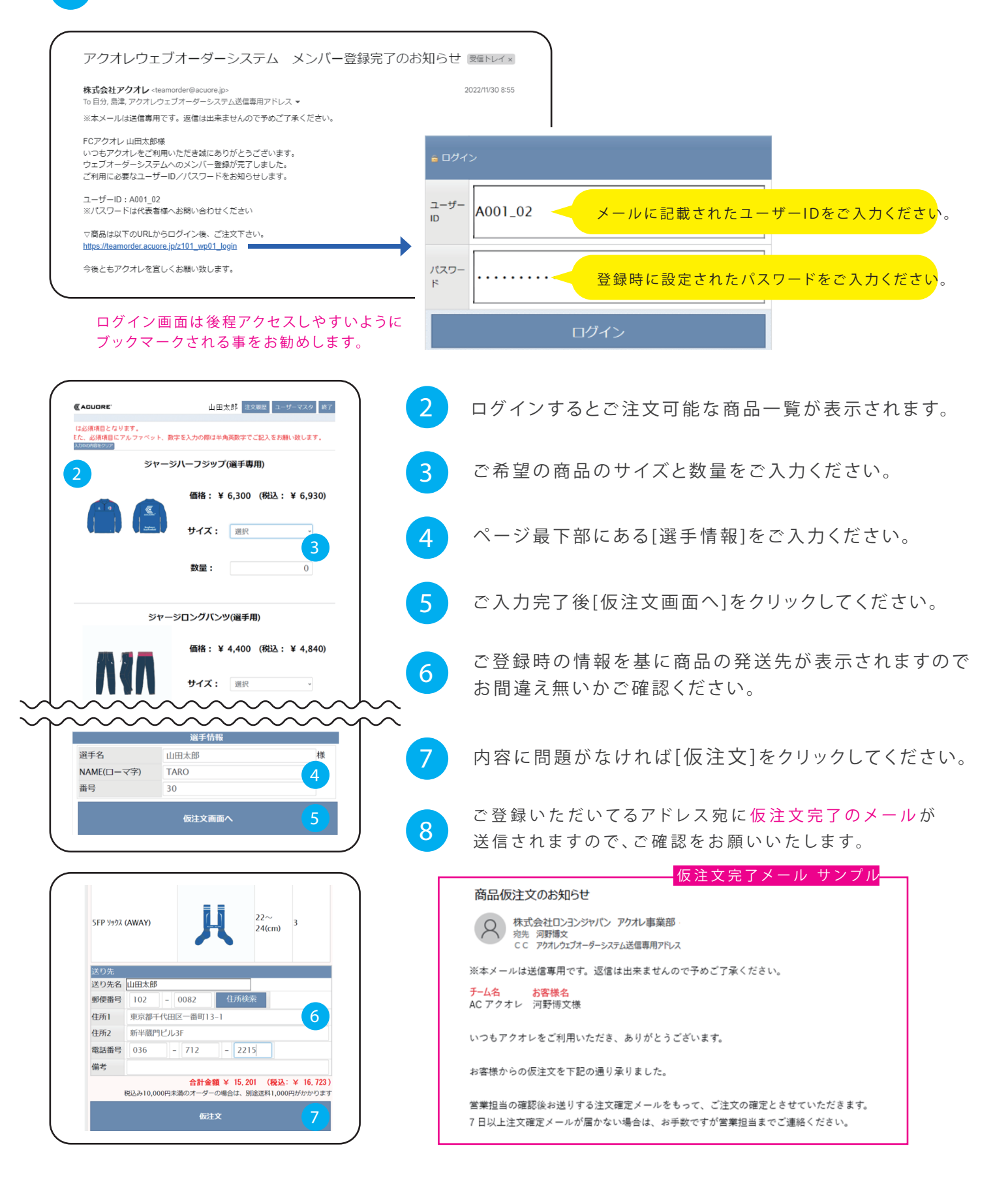

オーダーシステム使用マニュアル チーム納品 《

- 9 1週間以内に、注文確定メールが届きます。メール文もしくは添付ご請求書をご確認の上、 記載の期日までに、ご入金を宜しくお願い申し上げます。 納品予定日も合わせて、ご連絡させて頂きます。 ※注文確定メールが届いた時点で、発注が完了致しております。
- 10 ご注文後、1ヶ月~1ヶ月半以内に、お客様の元へ納品させて頂きます。
  ※弊社中国工場の旧正月、祝日時期によっては2ヶ月かかります。
- 仮注文メールに記載の金額は、為替調整や送料などの関係で実際の請求額と異なる場合がございます。
- 7日以上経っても担当者からメールが届かない場合は、お手数ですが以下のアドレスまでご連絡をお願いいたします。 backoffice@acuore.jp
- その他のお問合せの際も、所属チームとお名前をご記載のうえ上記アドレスまでお気軽にご連絡くださいませ。

オーダーシステム使用マニュアル チーム納品 **@ACUDRE**®

## その他操作

[入力内容のクリア]をクリックいただくと 入力中の内容がリセットされます。

| (入力中の内容をクリフ<br>現在入力中の内容を含<br>未選択・未入力の状態              | <b>?:</b><br>≧て<br>鷲に戻します。 |           |
|------------------------------------------------------|----------------------------|-----------|
| CACUDR                                               | 山田太郎 注文職歴 ユー               | -ザーマスタ 終了 |
| ・は必須項目<br>また、必須1 <u>月</u> にアルファベット、数<br>入74004082017 | 客を入力の際は半角英数字でご記入をお         | 願い致します。   |
| ジャージ                                                 | ハーフジップ(選手専用)               |           |
| C C                                                  | 価格: ¥ 6,300 (税込:           | ¥ 6,930)  |
|                                                      | <b>サイズ:</b> 選択             | v         |
|                                                      | 数量:                        | 0         |
|                                                      |                            |           |

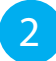

[注文履歴]をクリックいただくと注文内容 の確認が可能です。

仮注文後に弊社側で内容を変更した場合はその内容で表示されます。

[ユーザーマスタ]をクリックいただくと 3 アカウント登録時にご入力いただいた 内容を変更する事が可能です。

| ・は必須項目となります                 |            |            |          | 7  |             |     |    |          |
|-----------------------------|------------|------------|----------|----|-------------|-----|----|----------|
| また、必須                       | •          |            |          |    |             |     | _  | <b>1</b> |
| 2,7787                      |            | _          | 1        |    |             |     |    |          |
| 注又日                         | ~          |            |          |    |             |     |    |          |
| (全15件 現在員:1)                | 建安日        | man 4      | 05/02/23 |    |             |     |    |          |
| 8130                        | 2023/01/27 | 4          | 16.723   |    |             | 2   |    |          |
|                             | 2022/12/14 | 4          | 12 550   |    |             |     |    |          |
| 8183                        | 2022/12/14 | 2          | 43,560   |    |             |     |    |          |
| 112                         | 2/11/27    | 1          | 2.970    |    |             |     |    |          |
| 8134                        |            |            | 2 970    |    |             |     |    |          |
|                             |            |            |          |    |             |     |    |          |
|                             |            |            |          |    |             |     |    |          |
| /                           |            |            |          | _  |             |     | _  | _        |
|                             |            |            |          |    |             |     |    |          |
|                             |            |            |          | -  | NAME(D-     |     |    |          |
| 69.6575                     | 1845°      | <b>5</b> 頁 |          | 备号 | <b>र</b> ‡) | サイズ | 58 | 金額       |
|                             |            |            |          |    |             |     |    |          |
| 1 FP дар:<br>2r-à<br>(HOME) | 10         | 10         |          |    | suzuki      | 100 | 1  | 5,704    |
| 1 FP 页章1:<br>2r-5<br>(HOME) | 10         | 10         |          |    | suzuki      | 100 | 1  | 5,704    |
| 1 FP 页章1:<br>2r-3<br>(HOME) | 10         | 10         |          |    | suzuki      | 100 | 1  | 5,704    |

| 基本情報                |                            |
|---------------------|----------------------------|
| ID                  | -A155_02                   |
| 名前                  | 山田太郎                       |
| フリガナ                | ヤマダタロウ                     |
| パスワード               | · fv9tqwVFSp4g             |
| お届け希望時間             | 12時~14時 *                  |
| メールアドレス1            | ·taro.yamadademo@gmail.com |
| メールアドレス2            |                            |
| メールアドレス3            |                            |
| メールアドレス4            |                            |
| メールアドレス5            |                            |
| <u>送り先1</u><br>減り先名 |                            |
|                     | 91ス: 通択 。                  |